# **Food & Nutrition Services - Skyward Family Access**

Parents and students can use their Skyward Family Access account for Food & Nutrition Services Meal Account information such as:

| Meal Account PIN #                      | Purchase & Payment Histories                                       |
|-----------------------------------------|--------------------------------------------------------------------|
| Meal Account Current Balances           | Free/Reduced-Priced Meal Application – Online or print a hard copy |
| Email Notifications (low meal balances) | Pay Online Food Service Payments (RevTrak Payment Portal)          |

| iPhone & Android Apps                                                                                                    |                                                                                                    |
|----------------------------------------------------------------------------------------------------|----------------------------------------------------------------------------------------------------|
| Skyward Family Access On-The-Go!<br>Download apps for iPhone or Android and quickly set up account access.<br>Customers will need to know their Family Access Login & Password. If you<br>have not received your login/password for Family Access, contact your<br>student's school office. | <ul> <li>Search Skyward Mobile Access &amp; download.</li> <li>Select South Lyon Community Schools &amp; enter your Family Access Login &amp; Password.</li> <li>Create a numeric security pass code.</li> <li>It's that simple! Screen options may look different depending upon skyward access.</li> <li>Students can also create an account to help monitor meal account balances.</li> </ul> |
| App Store                                                                                                    | Phone apps cannot be used to make payments. You must be logged into a computer or chrome book to make payments.                                                                                                    |

#### How can students and parents be advised of Low Meal Account Balances?

- **1.** *Skyward Family Access:* Check balances on Skyward Family Access. On the Skyward Family Access dashboard, select the *food service* option on the left quick links.
- 2. *Receive low balance emails:* Set up this feature by changing your My Account profile: Select *My Account*, then *check the Box Receive Emails when Food Service Balance is under* \$5.00.
- **3.** *Cashiers* will communicate negative balances to the District Manager who will then make courtesy emails.
- 4. Contact Food & Nutrition Services: 248-573-8925.

**Important**: Be sure that your personal contact information is current on Skyward Family Access (phone & email).

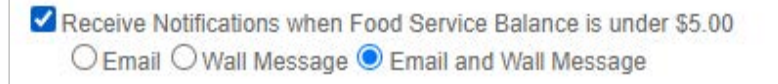

# Helpful Tips (Continued):

### How to check meal account information:

• Log on to Family Access , then select Food Service from Quick Links, choose the applicable area:

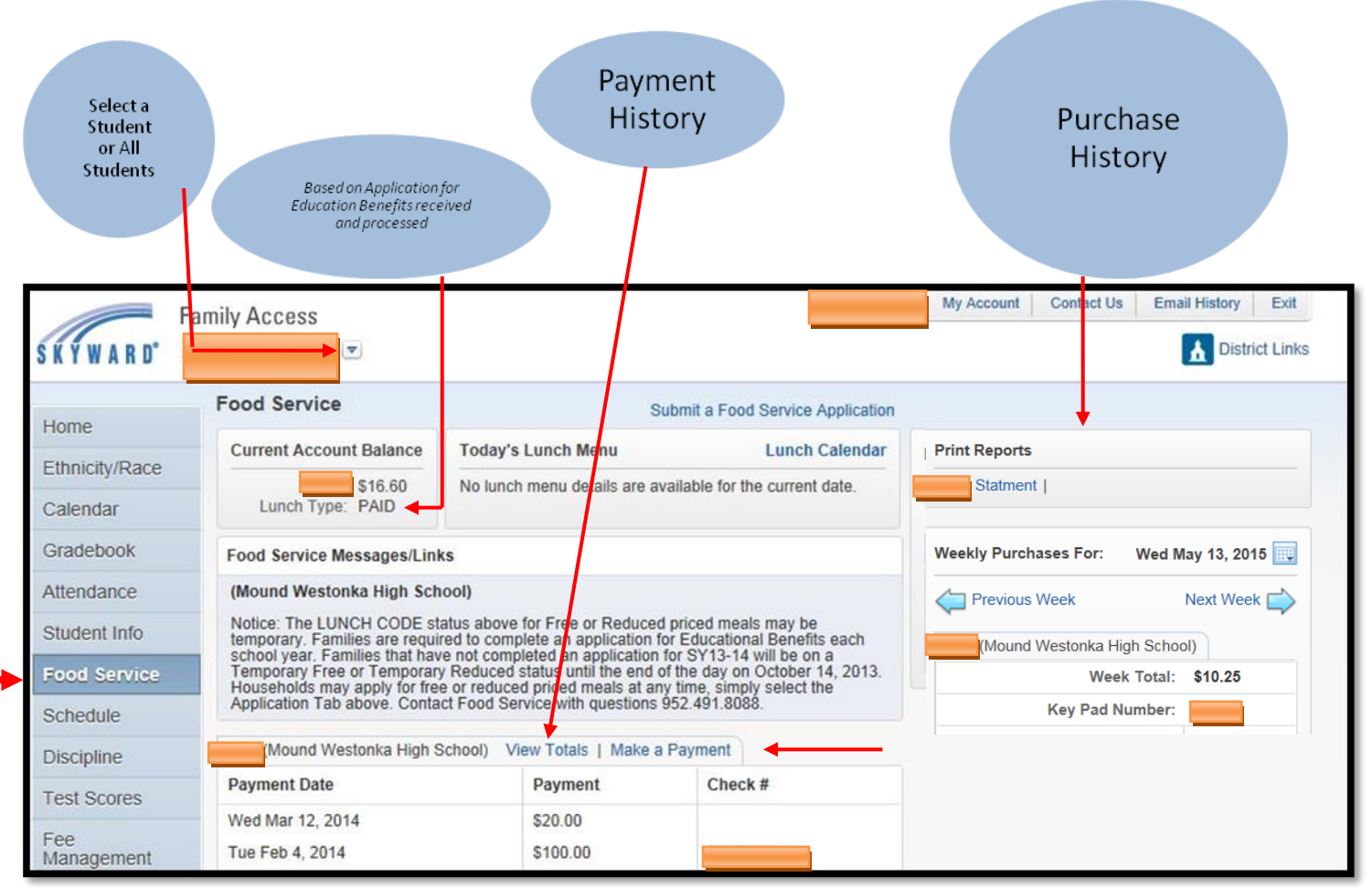

#### How to make meal account payments online using RevTrak:

- Log on to Skyward Family Access, select Food Service from Quick Links, select a student, select Make A Payment.
- Select Make One-Time Payment. A pop up box will appear. Put in the amount you would like to add to that child's account, click add to cart. Continue making payments for all students and select **Checkout**. Skyward will redirect you to RevTrak payment portal. Login to RevTrak and complete the transaction.
- **Review your shopping cart carefully**. Select Go To Check Out. Enter your email address and select New or Returning Customer. Enter required billing information and process payment. Account balances will be automatically updated with new payments.

#### How to apply for Free or Reduced-Priced meals online with Skyward Family Access:

*First*, gather all important information: Full legal names of each household member, social security numbers (last 4 digits of the person completing the online application), gross **income**<sup>\*</sup> and frequency of pay (weekly, monthly, twice monthly, etc.) before logging on to complete your application. *\*Income Exception*: Self-employed or Farmers should enter **net** income.

- Log on to Skyward Family Access, then select Food Service from Quick Links
- Select the Free and Reduced Lunch Application (online or printable copy available). Read all the screens carefully and enter applicable information, selecting next after each screen. <u>Be sure to enter full legal names for all household</u> members each time you are asked to make an entry.
- Additional Forms: Please consider completing the Sharing Information with Other Programs Form posted on the food service web site.

#### More important information can be found at

## www.slcs.us/departments/griswold\_operations\_center/food\_service/ index.php